# 金融期货协商交易平台申报端软件 国债期货期转现相关功能操作手册

版本 V1.00

## 第1章 概述

本文面向第一次使用本系统的用户,概要介绍系统为国债期货期转现交易提供的功能, 提供快速上手指南。

第二章介绍系统最基本的操作,包括如何登录、退出系统,如何使用界面通用功能等。 第三章则对国债期货期转现相关功能进行详细描述。

第四章则对个人信息、修改密码相关操作进行了详细描述。

注意: 文中相关截图中数据为示例数据, 仅做参考。

## 第2章 系统基本操作

#### 2.1 登录

1、将数字证书插入USB 接口。

2、在浏览器中 https://obt.cffex.com.cn,浏览器会弹出证书选择窗口(下图仅作参考)。

|                    |                                       | ×                                            |
|--------------------|---------------------------------------|----------------------------------------------|
| m.cn:443 上对您本人进行身份 | 分验证                                   |                                              |
| 颁发者                | 序列号                                   |                                              |
| SHECA G2           |                                       |                                              |
|                    |                                       |                                              |
|                    |                                       |                                              |
|                    |                                       |                                              |
|                    |                                       |                                              |
|                    | 确定                                    | 取消                                           |
|                    | m.cn:443 上对您本人进行身份<br>颁发者<br>SHECA G2 | m.cn:443 上对您本人进行身份验证<br>颁发者  序列号<br>SHECA G2 |

3、用户选择对应的用来做中金所期转现的数字证书,点击"确认"按钮。输入数字证书的密码:

| USBKey存储区1用户密码 >>>>>>>>>>>>>>>>>>>>>>>>>>>>>>>>>>>> |                |     |   |  |  |  |
|-----------------------------------------------------|----------------|-----|---|--|--|--|
| 请输入用户密码 <b>(8-</b>                                  | 16个字符 <b>)</b> |     |   |  |  |  |
| 密码:                                                 |                |     |   |  |  |  |
| <b>й</b>                                            | 1 定            | 取 消 | ä |  |  |  |

4、数字证书验证通过后,可打开协商交易平台首页,如下图:

| 中金所协商交易平台<br>@willedus@shiftaha. Filledus.eta.au.au.au.au.au.au.au.au.au.au.au.au.au |  |
|--------------------------------------------------------------------------------------|--|
| △ 用户名 A, 登录条件                                                                        |  |
|                                                                                      |  |
|                                                                                      |  |
|                                                                                      |  |

5、输入用户名、密码,点击登录按钮,系统校验用户名、密码是否正确,正确则提示

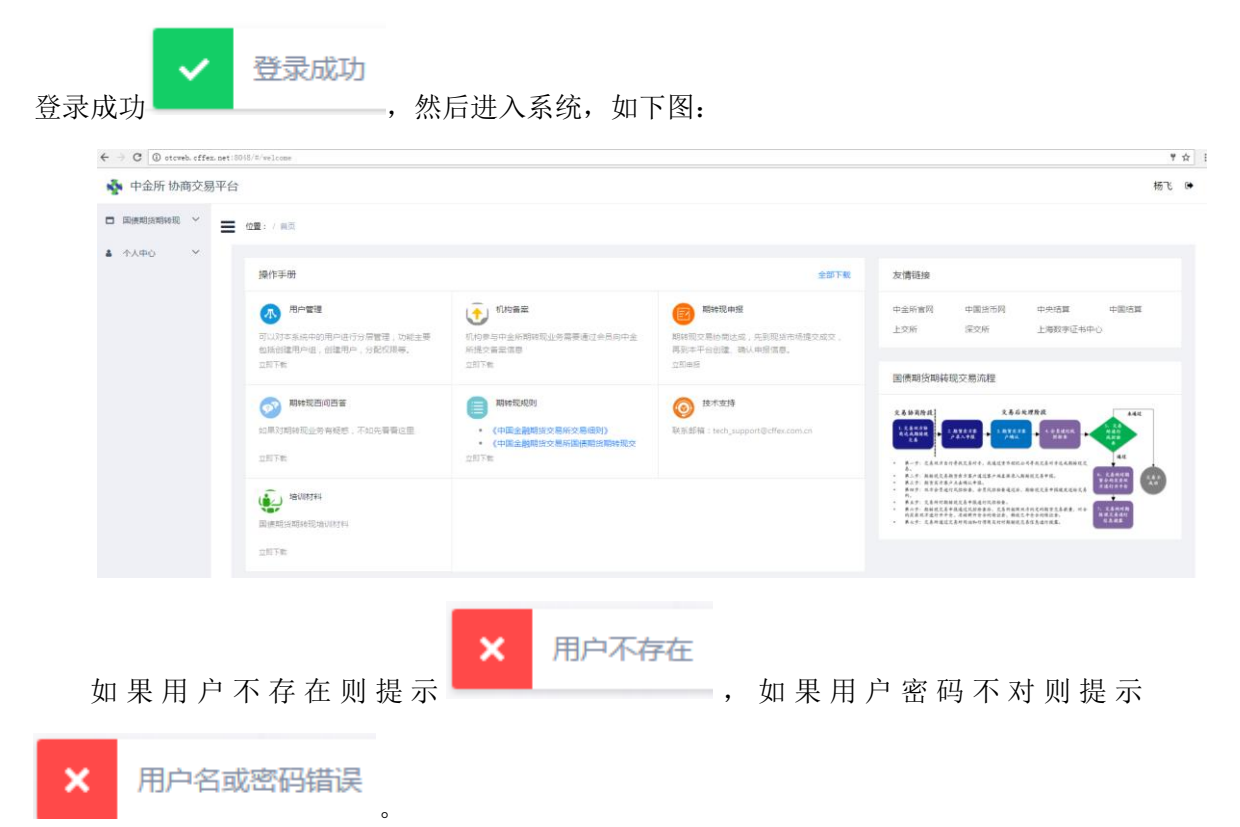

### 2.2 退出

| 提示 |         |    |                   | $\times$ |  |
|----|---------|----|-------------------|----------|--|
| 0  | 确定要退出吗? |    |                   |          |  |
|    |         | 确; | <del>ئ</del> ة ال | 湖        |  |

用户点击"确认"则退出当前登录,点击"取消"则取消退出,回到系统中。

## 第3章 国债期货期转现

本部分主要描述国债期货期转现申报的创建、确认及相关操作。

#### 3.1 创建申报

## 功能描述:

交易双方完成期转现交易要素协商后,由期货交易卖方通过本功能创建申报,并提交期 货交易买方确认。

## 操作说明:

 1、点击菜单,进入"创建申报"功能界面。期转现交易的申报有期货交易卖方创建, 期货交易买方确认。标记为\*号的必须填写。

| 易时间及交易双方信  | 息(期货合约卖方录入) |          |         |                |          |             |         |         |  |   |
|------------|-------------|----------|---------|----------------|----------|-------------|---------|---------|--|---|
| *协商一致日期:   | 20180823    | 1 * 物·   | 第一致时间:  | 请选择时间          | <u>ن</u> | (币经纪公司(若有): | 请输入货币经约 | 记公司名称   |  |   |
| * 会员:      | 请选择会员       | •        | *客户:    | 请选择客户          | *        | *对手方交易员:    | 请选择对手方交 | 杨云      |  |   |
| 期现货匹配方法: 🔹 | 风脸匹配 🔵 面值匹配 |          |         |                |          |             |         |         |  |   |
| 货合约交易信息    |             |          |         |                |          |             |         |         |  |   |
| * 合约代码:    | 请输入合约代码     | •        | 价格(元):  | 请输入价格          |          | * 买卖方向:     | 奕       | •       |  |   |
| •数量(手):    | 请输入数量       |          | • 开平标志: | 请选择开平标志        | -        |             |         |         |  |   |
| 价证券或相关合约交  | 易信息         |          |         |                |          |             |         |         |  |   |
| 现货类型:      | ● 债券 ○ 债券远期 |          |         |                |          |             |         |         |  |   |
| *交易场所:     | 中国外汇交易中心 🔍  | * 成交编号   | 请输入成交   | 编号 <b>*</b> 债务 | 券简称:     | 请输入债券简称     | * 债券代码: | 请输入债券代码 |  |   |
| •买卖方向:     | 买 🔻         | *券面总额(万) | 请输入券面:  | 总额 *净价         | (元):     | 请输入成交净价     | *成交日期:  | 请选择成交日期 |  |   |
|            |             |          |         |                |          |             |         |         |  | + |

- 2、交易时间及交易双方信息(期货合约卖方录入)填写:
  - a) 协商一致日期:默认为当前日期,为交易双方协商本期转现交易的日期,除
     了交易所交易时间,也可以在非交易所交易时间内协商,但是根据规则,该
     日期不能小于上一交易日,不能大于当前交易日,选择方式如下:

| 20180 | 823 |      |    |    |    |      |
|-------|-----|------|----|----|----|------|
| ~~ •  | <   | 2018 | 3年 | 8月 | )  | > >> |
| 日     | _   | _    | Ξ  | 四  | 五  | 六    |
|       |     | 31   | 1  | 2  | 3  | 4    |
| 5     | 6   | 7    | 8  | 9  | 10 | 11   |
| 12    | 13  | 14   | 15 | 16 | 17 | 18   |
| 19    | 20  | 21   | 22 | 今天 | 24 | 25   |
| 26    | 27  | 28   | 29 | 30 | 31 | 1    |
| 2     |     | 4    |    |    |    |      |

b) 协商一致时间:为交易双方协商本期转现交易的时间,除了交易所交易时间, 也可以在非交易所交易时间内协商,但是根据规则,协商一致日期小于当前 交易日时,该时间必须大于 9:15 并且小于 10:15 (具体以业务规则中的时间 为准),如果协商一致日期等于当前交易日时,该时间必须大于 9:15。协商时 间不可填写未来的时间。选择方式如下:

金融期货协商交易平台申报端软件(版本: V1.00)

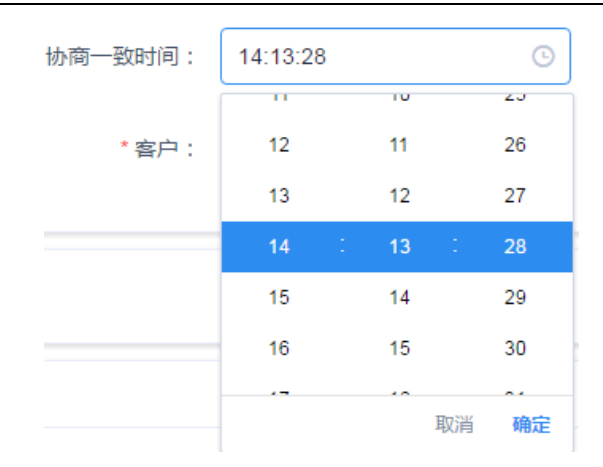

- c) 货币经纪公司(若有):如果本期转现交易的协商是经由货币经纪公司撮合的, 此处填写其公司名称,否则不用填写。
- d) 会员:下拉列表,列表中可以选择的会员为备案过当前登录用户所在机构的 会员。

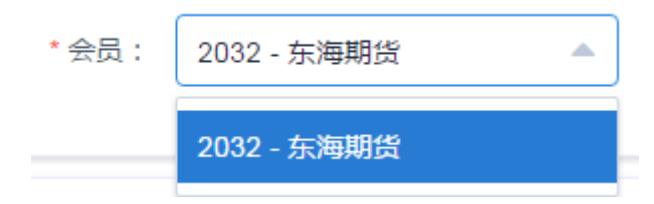

e) 客户:下拉列表,列表中可以选择的客户为所选会员对的客户中,符合期转现准入客户类型要求的,并且证件号码与当前登录用户所在机构证件号码相同的客户。如果客户为资管客户,则以会员的组织机构代码进行识别。

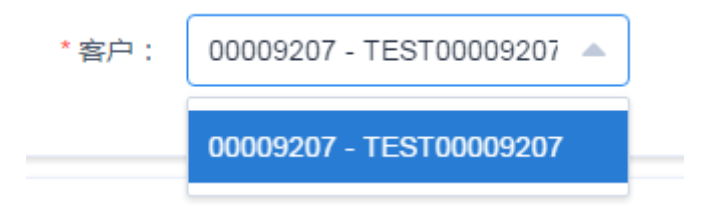

f) 对手方交易员,可编辑的下拉列表,系统根据用户输入进行筛选,筛选结果 列表最多显示 10条。筛选结果列表中可以选择的交易员为本系统中除去当前 登录用户的所有交易员用户。如果下拉列表中没有看到预期的对手方,可增 加输入内容让系统进行更准确的推荐。

| * 对手方交易员: | zx           |
|-----------|--------------|
|           | zxqh02-管理员02 |
|           | zxqh9-杨飞     |

3、期现货匹配方法,只能选择一种,选择风险匹配,表示期现货匹配将根据其基点价 值来判断,交易所会做事后的检查;选择面值匹配,则会校验期货交易的面值与现 货交易的券面总额(如果有多笔现货交易,则为多笔现货交易的券面总额的和)相 等,若不相等,不能提交申报。

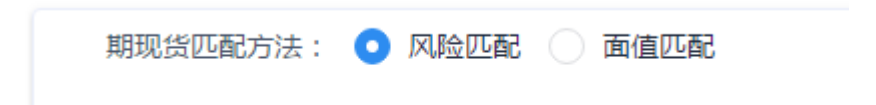

- 4、期货合约交易信息填写:
  - a) 合约代码:文本输入,系统自动将输入转换成大写。输入完成后,系统会校
     验该合约是否合法,主要判断其是当前可以进行期转现交易的期货合约,同
     时在价格(元)下方显示合约当日的涨跌停板价格。

|    | * 合约代码: TF1809             |
|----|----------------------------|
| b) | 价格 (元): 文本输入,价格必须在涨跌停板范围内。 |
|    | * 价格(元): 100               |
|    | 涨停:103.01 跌停:98.19         |
| c) | 买卖方向,默认为卖方,无需用户编辑。         |
|    | * 买卖方向: 卖 🔹                |
| d) | 数量 (手): 文本输入,必须输入正整数。      |
|    | *数量(手): 1                  |
| e) | 开平标识: 下拉列表, 列表中可以选择开或者平。   |
|    | *开平标志: 请选择开平标志 🔺           |
|    | Ŧ                          |

5、有价证券或相关合约(简称现货)交易信息填写,根据期转现规则,一笔期转现交 易中的现货交易可以是1笔或多笔,可以通过"添加"、"删除"按钮进行管理。

₽

| 有价证券或相关合约交      | 易信息                                                                                                    |                |                   |          |        |                       |          |             |          |              |
|-----------------|----------------------------------------------------------------------------------------------------|----------------|-------------------|----------|--------|-----------------------|----------|-------------|----------|--------------|
| 现货类型:           | 🔵 债券 💿 债券远期                                                                                                    |                |                   |          |        |                       |          |             |          |              |
| · * P.47        | also and the later of the state of the state | · ethologie m  | 07700400004000004 | • =      |        | • • TANJAR MA (2)     | 101701   |             | 00100011 | H            |
| - xx+80+80441 : | 中国外汇交易中心                                                                                                    | - 1060CMM-55 ; | CB120180621000001 | 初山使列间初;  | 国債1701 | 杨山康9月5                | 101701   | 11月11月1日日 : | 20180911 |              |
| • 买卖方向:         | <b></b><br>₹ <b>▼</b>                                                                                                    | *券面总额(万):      | 100               | *净价(元):  | 99.98  | *成交日期:                | 20180621 |             |          |              |
|                 |                                                                                                    |                |                   |          |        |                       |          |             | + 汤加     | 0.899        |
|                 |                                                                                                    |                |                   |          |        |                       |          |             |          |              |
| * 交易场所:         | 中国外汇交易中心                                                                                                    | *成交编号:         | CBT20180621000002 | *标的债券简称: | 国债1702 | *标的债券代码:              | 国债1702   | *结算日期:      | 20180925 |              |
|                 |                                                                                                    |                |                   |          |        | 1 - H - T - T - H - T |          |             |          |              |
| • 天实方问:         | 矢 ▼                                                                                                    | "芬國思設(万):      | 100               | "净价(元):  | 98     | * 成交日期:               | 20180621 |             |          |              |
|                 |                                                                                                    |                |                   |          |        |                       |          |             | + iābu   | <b>0</b> 898 |

a) 现货类型,可以选择债券或者债券远期,目前国债期货期转现的现货交易的 债券范围是利率债,债券远期则是以利率债为标的的远期合约,债券远期交 易相比债券交易多一个结算日期。一笔期转现交易中的现货类型只能有一种。

现货类型: 💿 债券 🔵 债券远期

b) 交易场所,下拉列表,列表中可选择的有中国外汇交易中心、上海证券交易 所、深圳证券交易所。

| * 交易场所: | 中国外汇交易中心 🔺 |
|---------|------------|
| * 买卖方向: | 中国外汇交易中心   |
|         | 上海证券交易所    |
|         | 深圳证券交易所    |

c) 成交编号,文本输入,现货交易在现货交易场所的成交编号。一笔现货交易 只能参与一笔期转现交易,系统会根据成交编号、成交日期、交易场所联合 进行防重复性检查。

\* 成交编号:

CBT20180621000001

d) 债券代码(如果债券类型选择"债券远期",则为标的债券代码):如果期现 货匹配方法选择的是"面值匹配",则此处只能输入期货交易合约代码的可交 割券的代码。系统提供债券代码模糊匹配的功能,供用户快速选择。

| *债券代码:  | 180016      |
|---------|-------------|
| *净价(元): | 180016-18附息 |

如果用户输入的债券代码经系统检查不是符合规则要求的债券,则系统会显

示"解释说明与承诺"的输入框让用户填写说明:

| * 债券代码:  | 18009                       | * 债券简称: | 请输入债券简称                             |
|----------|-----------------------------|---------|-------------------------------------|
| 解释说明与承诺: | 债券【18009】未通过检查<br>转现交易规则要求。 | ,请解释说明并 | <mark>清輸入债券简称</mark><br>承诺此债券符合中金所期 |
|          | 转现交易规则要求。                   |         |                                     |

如果用户发现是自己债券代码输入错误,更正后,解释框就会消失,如果用户确认债券代码正确,怀疑系统检查有误,填写说明后不影响申报创建。

e) 选中债券代码后,系统自动将债券的简称填充在此处。

|    | * 债券代码:   | 1800 | 16    | * 债券 | 简称: | 18附息国债16 |  |
|----|-----------|------|-------|------|-----|----------|--|
| f) | 买卖方向,无需   | 填写,  | 默认为买。 |      |     |          |  |
|    | * 买卖方向:   | 买    |       | •    |     |          |  |
| g) | 券面总额 (万), | 文本   | 俞入。   |      |     |          |  |
|    | *券面总额(万   | ) :  | 100   |      |     |          |  |

h) 净价 (元): 文本输入,现货交易的成交价。

\*净价(元):

| 99.98 |  |
|-------|--|
|       |  |

i) 成交日期,现货交易的成交日期,必须与协商一致日期相同。如果有多笔现 货交易,成交日期全部相同。

|         | ~~ •  | <    | 2018 | 3年 | 6月 | )  | > >> |
|---------|-------|------|------|----|----|----|------|
|         | 日     | _    | =    | Ξ  | 四  | 五  | 六    |
|         | 27    |      |      |    | 31 | 1  | 2    |
|         | 3     | 4    | 5    | 6  | 7  | 8  | 9    |
|         | 10    | 11   | 12   | 13 | 14 | 15 | 16   |
|         | 17    | 18   | 19   | 20 | 21 | 22 | 23   |
|         | 24    | 25   | 26   | 27 | 28 | 29 | 30   |
| *债券代码:  | 1     | 2    |      | 4  |    |    | 7    |
| * 成交日期: | 20180 | )621 |      |    |    |    |      |

j) 结算日期,现货类型选中"债券远期"时,需要填写本字段,该日期不能小 于期货交易合约代码的最后交易日。

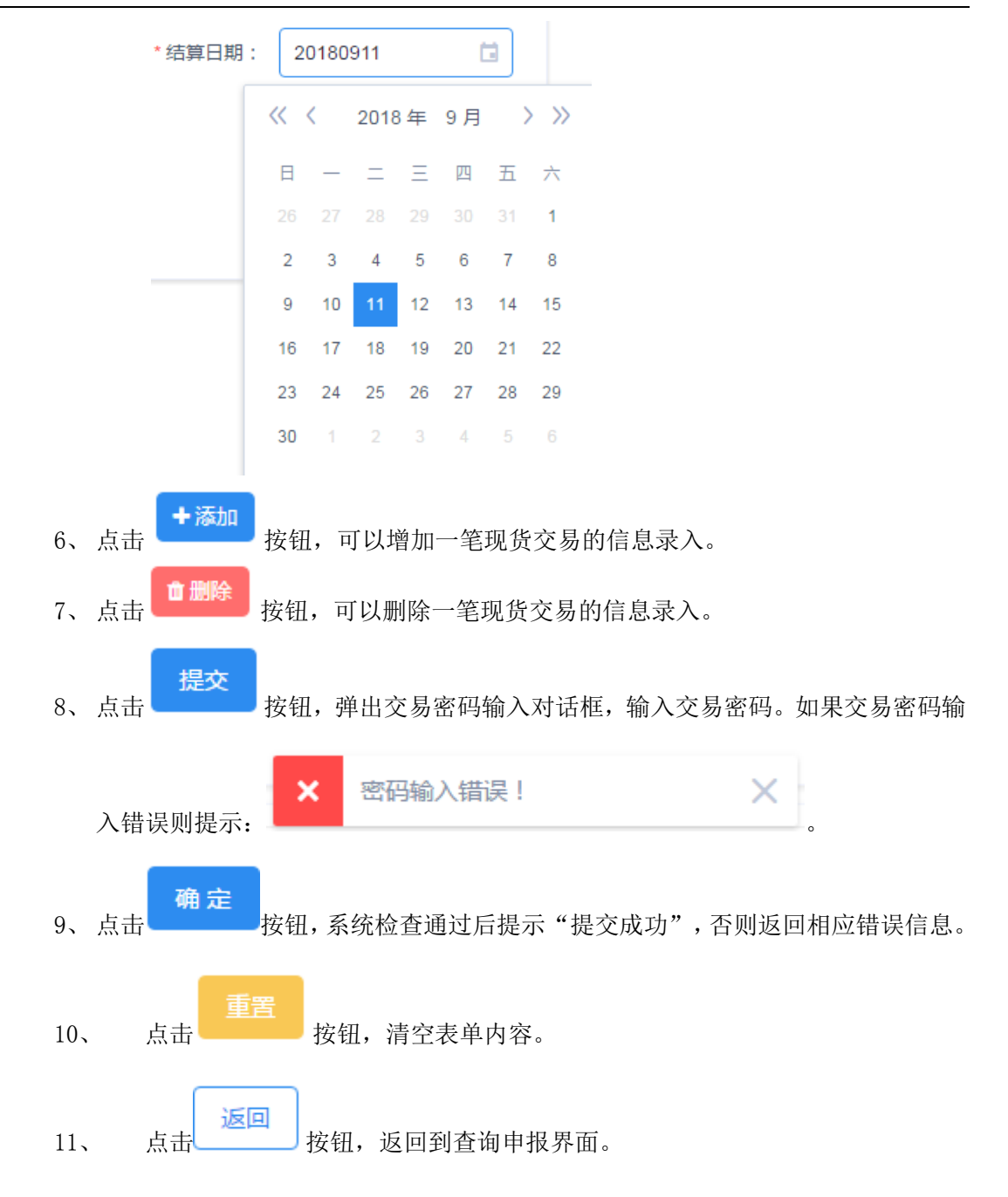

## 3.2 查询申报

可以对当前用户创建的申报信息进行查询、查看详情、撤销、删除、重新申报操作。

## 3.2.1 查询

## 功能描述:

根据查询条件查看申报。

## 操作说明:

1、点击菜单,进入页面,根据默认条件查出当前用户提交的国债期货期转现申报。也

可以修改查询条件,点击

**Q** 按钮查询申报。

2、可以根据申报编号、申报时间进行排序调整。

| 💑 中金所 协商交易平                       | 2台      |                      |                      |            |                               |               |        |        |      |      |       | 92030       |
|-----------------------------------|---------|----------------------|----------------------|------------|-------------------------------|---------------|--------|--------|------|------|-------|-------------|
| □ 與使用沒常给取 ^ 畫 位置:/ 關係用於物始說 / 查用中班 |         |                      |                      |            |                               |               |        |        |      |      |       |             |
| ■ 堕询申报                            |         |                      |                      |            |                               |               |        |        |      |      |       |             |
| + 创建申报                            | 申报开始日期: | 请选择日期                | □ 申报                 | 結束日期: 请选择日 | 期                             | □ 产品号:        | 请选择    | -      | 合约号: |      | 申报状态: |             |
| ✓ 書以前盤<br>其器集 10 動质 => ○ (1 2 3)  |         |                      |                      |            |                               |               |        | 23)前往1 |      |      |       |             |
|                                   | 申报编号 ≎  | 申报时间 ⇔               | 确认禁止时间               | 会员         | 客户                            | 对手方交易员        | 合约号    | 价格     | 教室   | 申报状态 | 动期    | 編作          |
| ▲ 个人中心 ∨                          | 68      | 20181024<br>10:12:46 | 20181024<br>11:12:46 | 2016-国联期线  | 00009203-T<br>EST0000920<br>3 | 920401-920401 | TF1812 | 100    | 1    | 申报   |       | 0.15週 中部州   |
|                                   | 67      | 20181024<br>10:05:09 | 20181024<br>11:05:09 | 2016-国联期货  | 00009203-T<br>EST0000920<br>3 | 920401-920401 | TF1812 | 100    | 1    | 交易成功 | 交易成功  | <b>0</b> 详错 |

- 3、所有申报都可以点击"详情"查看详细信息。
- 4、申报状态为"申报"的申报,可以进行"撤销"操作。
- 5、申报状态为"交易失败"的申报,可以进行"重新申报"操作。
- 6、申报状态为"撤销"的申报,可以进行"删除"操作。

## 3.2.2 详情

## 功能描述:

查看期转现申报详细信息。

## 操作说明:

- 1、从申报查询结果中,点击对应
   ↓ 详情
   详情。
- 2、点击 返回 反回主界面。

## 3.2.3 撤销

#### 功能描述:

"申报"状态的申报可以撤销,即一旦对手方确认后,就不可以撤销。

## 操作说明:

1、从申报查询结果中,点击对应 按钮,弹出撤销申报确认对话框。

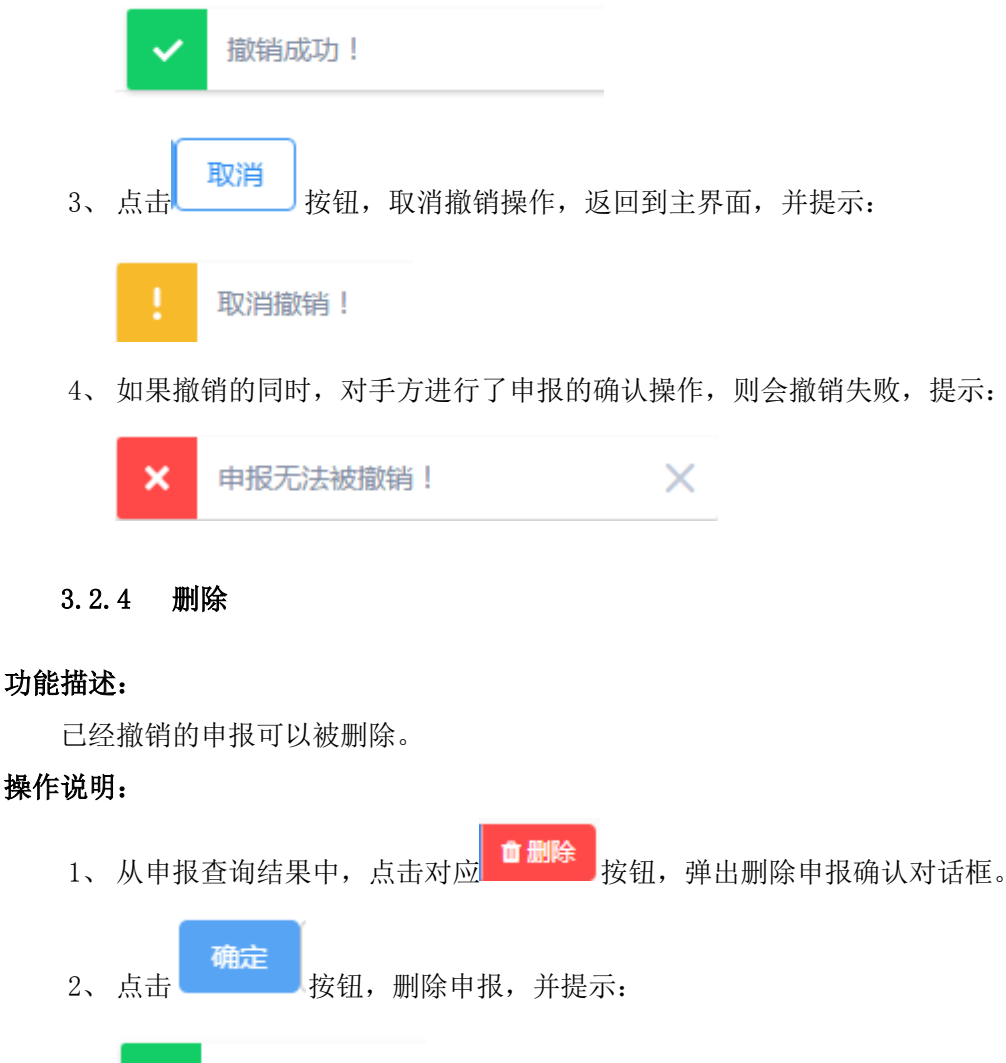

#### 操作说明:

删除成功! 取消 3、 按钮,取消删除操作,返回到主界面,并提示: 点击 取消删除! 4、如果撤销的同时,对手方进行了申报的确认操作,则会撤销失败,提示: × 申报无法被撤销! ×

#### 重新申报 3.2.5

## 功能描述:

已经交易失败的申报,可以进行重新申报操作,主要是为了方便用户对于某些输入错误 导致交易失败时,可以高效地重新申报。

## 金融期货协商交易平台申报端软件(版本: V1.00)

## 操作说明:

1、从申报查询结果中,点击对应 发钮,进入重新申报页面:

| 位置: / 国债期货期转现 | / 创建申报      |                  |                            |             |                 |       |
|---------------|-------------|------------------|----------------------------|-------------|-----------------|-------|
| 交易时间及交易双方信    | 息(期货合约卖方录入) |                  |                            |             |                 |       |
| •协商一致日期:      | 20180621    | ·协商一致时间:         | 17:26:31 ③                 | 货币经纪公司(若有): | 请输入货币经纪公司名称     |       |
| * 会员:         | 2032 - 东海期货 | ▼ * 客户:          | 00009208 🐨                 | *对手方交易员:    | dzqh6-张铁柱       |       |
| 期现货匹配方法: 💿    | 风脸匹配 🔵 面值匹配 |                  |                            |             |                 |       |
| 期货合约交易信息      |             |                  |                            |             |                 |       |
| * 合约代码:       | TF1809      | *价格(元):          | 99                         | * 买卖方向:     | ĝ. ▼            |       |
|               |             |                  | <u>张</u> 傳:103.01 跌傳:98.19 |             |                 |       |
| * 数量 ( 手 ) :  | 1           | *开平标志:           | ₹ *                        |             |                 |       |
| 有价证券或相关合约交    | 易信息         |                  |                            |             |                 |       |
| 现货类型:         | ● 债券 🦳 债券远期 |                  |                            |             |                 |       |
| *交易场所:        | 上海证券交易所 🔍   | * 成交编号: 1        | * 债券简称                     | : 1         | * 债券代码: 1       |       |
| * 买卖方向:       | 卖 🔻         | * 券面总额 ( 万 ) : 1 | *净价(元)                     | : 1         | *成交日期: 20180621 | Ċ.    |
|               |             |                  |                            |             |                 | +165m |

 2、页面中,根据之前交易失败的申报信息已经自动填写了申报要素,用户根据需要对 信息进行编辑,输入规则同创建申报,后续操作也同创建申报。

#### 3.3 确认申报

期货买方交易员对卖方提交的申报信息进行确认,并填写本方信息,确认申报。

## 3.3.1 查询

#### 功能描述:

根据查询条件查看申报。

## 操作说明:

1、点击菜单,进入页面,根据默认条件查出当前用户可以确认或者已经确认的期转现

申报。也可以修改查询条件,点击按钮查询申报。

2、可以根据申报编号、申报时间进行排序调整。

|            | 2台             |                                                                      |                                                                      |               |                               |                                                 |                            |                   |             |                                                                |                        |                               | 920301     |
|------------|----------------|----------------------------------------------------------------------|----------------------------------------------------------------------|---------------|-------------------------------|-------------------------------------------------|----------------------------|-------------------|-------------|----------------------------------------------------------------|------------------------|-------------------------------|------------|
| 国债期货期转现 ^  | 位置:/国债期        | 8 <b>期转现 / </b> 确认申报                                                 |                                                                      |               |                               |                                                 |                            |                   |             |                                                                |                        |                               |            |
| 圖 查询中报     |                |                                                                      |                                                                      |               |                               |                                                 |                            |                   |             |                                                                |                        |                               |            |
| + 创建申报     | 申报开始日期:        | 通送择日期                                                                | □ 申扬                                                                 | 結束日期: 過逝      | 峰日期                           | 2 产品                                            | 号: 通选择                     |                   | • i         | 自约号:                                                           | 申                      | 假状态:                          | ~ <b>•</b> |
| ✔ 确认申报     |                |                                                                      |                                                                      |               |                               |                                                 |                            |                   |             |                                                                |                        |                               |            |
| i 备案机构名单   |                |                                                                      |                                                                      |               |                               |                                                 |                            |                   |             |                                                                | 共4条 10 象               | 质 👻 🤇 1 🔿                     | 前往 1       |
|            | 申报编号 ≎         | कार्यव्यक्त 🗈                                                        | 输入数止时间                                                               | 会员            | 進力                            | 対手方を易尽                                          | 合約是                        | 4048              | 80.03       |                                                                | 144.80                 |                               |            |
| A. ( mo. ) |                |                                                                      | P T T T T T T T T T T T                                              |               |                               |                                                 | 6095                       |                   | ADX HE      | H11998-477-62                                                  | 6,62,88,9              | 38115                         |            |
| 个人中心 💙     | 59             | 20181016                                                             | 20181016                                                             |               | -                             | 920401-920401                                   | TF1812                     | 100               | 1           | 甲腺(K 6)<br>超时                                                  | NGRS                   | 深和F<br>译版                     |            |
| 个人中心 ∨     | 59<br>50       | 20181016<br>10:12:24<br>20181008<br>09:30:26                         | 20181016<br>11:12:24<br>20181008<br>10:20:26                         |               |                               | 920401-920401<br>920401-920401                  | TF1812                     | 100               | *0X.88.     | <b>申編状</b> (2)<br>超时<br>超时                                     | sang                   | 3841:<br>14 45<br>14 15       |            |
| 个人中心 🗸     | 59<br>50<br>49 | 20181016<br>10:12:24<br>20181008<br>09:30:26<br>20180928<br>09:34:01 | 20181016<br>11:12:24<br>20181008<br>10:30:26<br>20180928<br>10:34:01 | 2016-国联朗<br>战 | 00009203-T<br>EST0000920<br>3 | 920401-920401<br>920401-920401<br>920401-920401 | TF1812<br>TF1812<br>TF1812 | 100<br>100<br>100 | 1<br>1<br>1 | <ul> <li>申載状心</li> <li>超时</li> <li>超时</li> <li>交易失敗</li> </ul> | 交易检查失敗:合<br>約1F1812已収量 | 38115<br>1915<br>1915<br>1915 |            |

3、申报状态为"申报"的申报,可以进行"查看详情并确认"操作。

4、其他申报状态的申报,可以进行查看"详情"操作。

## 3.3.2 查看详情并确认

## 功能描述:

期货买方交易员查看申报信息详情并进行确认。申报确认必须在申报确认截止时间之前, 否则就会被设置为"超时"。

## 操作说明:

☑ 查看详情并确认

1、从申报查询结果中,点击对应 2244 所知 按钮,进入确认申报页面:

2、页面中,可以查看到除了卖方的会员、客户、开平标志的其他所有信息。

3、输入本方的会员、客户、开平标志:

| * 会员: | 请说  | 选择会员 🔺                  |  |  |  |  |
|-------|-----|-------------------------|--|--|--|--|
|       | 203 | 32 - 东海期货               |  |  |  |  |
| *客户:  | 00  | 0009210 - TEST0000921 🔺 |  |  |  |  |
|       | 00  | 0009210 - TEST00009210  |  |  |  |  |
| *开平标志 | ::  | 请选择开平标志                 |  |  |  |  |
|       |     | 开                       |  |  |  |  |
|       |     | 푸                       |  |  |  |  |

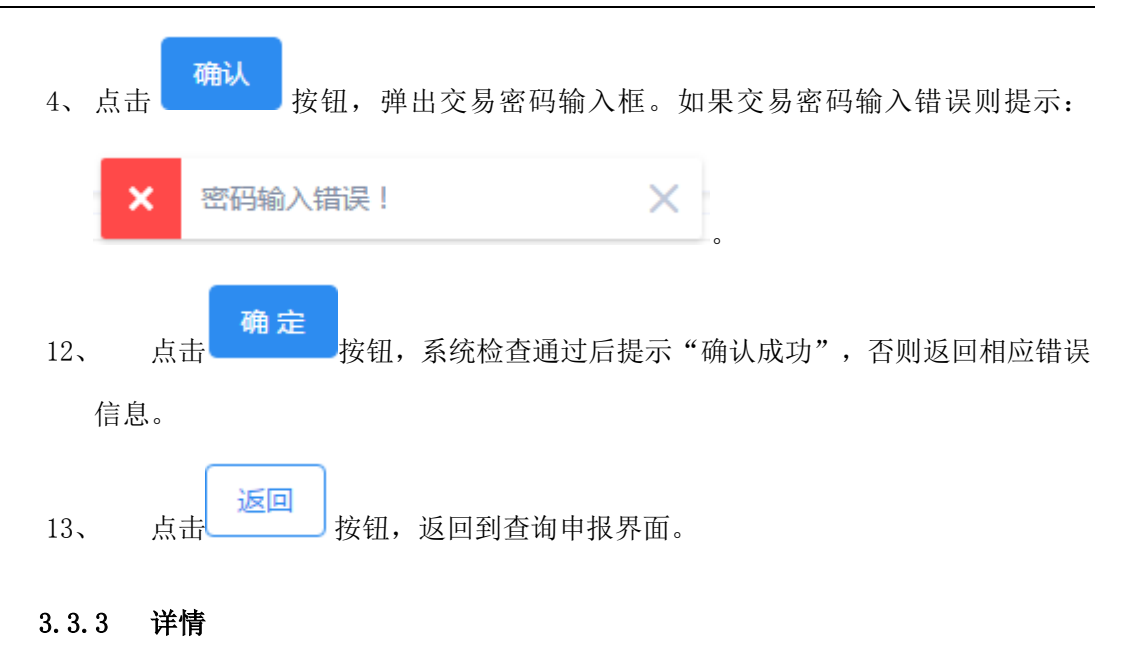

#### 功能描述:

查看期转现申报详细信息。

## 操作说明:

 1、从申报查询结果中,点击对应
 ●详情 按钮,进入申报详情界面,查看申报信息
 详情。

|           | 1000100-1000 FT0 0000 |                      |               | Laboration and an other states |            |        |     |    |      |    | +1910+1     |          |
|-----------|-----------------------|----------------------|---------------|--------------------------------|------------|--------|-----|----|------|----|-------------|----------|
| 明经开划1日期:  | 请选择日期                 |                      | 甲胺结束日期:       | 请远译日期                          |            | 产品号:   | 育适择 | Ψ. | 首约号: |    | 甲报状态:       | Ψ        |
|           |                       |                      |               |                                |            |        |     |    |      |    | 共1条 10条/页 🔻 | 〈 1 〉 前往 |
| 申报编号<br>令 | 申报时间 ≑                | 确认截止时<br>问           | 会员            | 客户                             | 对手方交易<br>员 | 合约号    | 价楷  | 数量 | 申报状态 | 说明 | 操作          |          |
| 85        | 20180621<br>15:28:17  | 20180622<br>10:15:00 | 2032-东海期<br>货 | 00009210-T<br>EST0000921       | zxqh8-陈明   | TF1809 | 100 | 2  | 已确认  |    | 详慎          |          |

2、点击 返回 反回主界面。

## 3.4 备案机构名单

## 3.4.1 查询

## 功能描述:

查看所有备案通过的机构名单。

## 操作说明:

1、打开菜单,显示名单信息,如下:

| ≡ | 位置:/目 | 期货期转现 / 备案机构名单  |
|---|-------|-----------------|
|   |       | 国债期货期转现交易机构备案名单 |
|   | 序号    | 机构名称            |
|   | 1     | TEST00009201机构  |
|   | 2     | TEST00009203机构  |
|   | 3     | TEST00009204机构  |
|   | 4     | TEST00009207机构  |
|   | 5     | TEST00009215机构  |
|   | 6     | TEST00009210机构  |

## 第4章 个人信息

本部分主要描述个人信息、修改密码相关操作。

4.1 个人信息

## 功能描述:

查看当前登录用户个人信息。

## 操作说明:

1、点击菜单,进入页面,查看个人信息。

| 位置:  个人中心  / | 个人信息               |
|--------------|--------------------|
| 🗴 请修改登录密码和交  | 易密码!(点击前往)         |
| 用户代码:        | testzs             |
| 姓名:          | 张三                 |
| 电子邮件:        | zs@test.com.cn     |
| 电话号码:        | 021-8888999        |
| 身份证号:        | 310001199101010099 |
| 机构名称:        | test证券             |
|              |                    |

### 4.2 修改登录密码

#### 功能描述:

2,

修改当前用户进行协商交易的协商交易平台登录密码。用户使用账户初始密码时不能创 建申报、确认申报,需要修改了初始密码之后才可以进行创建申报、确认申报的相关操作。 操作说明:

1、具有创建申报、确认申报菜单权限的用户使用初始密码登录系统时,系统会提示:

|        | 🛛 诸修改登    | 绿密码和交易密码!(点击前往)              |
|--------|-----------|------------------------------|
| 点<br>面 | 开上面链接,进   | 入修改登录密码页面,或者直接点击修改登录密码菜单进入本页 |
|        | 🔀 请修改登录密码 | 和交易密码!(点击前往)                 |
|        | *旧登录密码:   | 请输入旧登录密码                     |
|        | *新登录密码:   | 至少8位,需同时包含大写字母、小写字母、数字与特殊字符  |
|        | *确认登录密码:  | 请再次输入新登录密码                   |
|        |           | 确认修改重置                       |

- 3、用户输入旧登录密码,新登录密码并确认新登录密码,登录密码的设置规则为:
   至少8位,需同时包含大写字母、小写字母、数字与特殊字符。
- 4、点击 ,系统弹出如下的密码修改确认对话框,用户点击"确认"后

提交登录密码修改。

| 提示 |             |    | ×   |
|----|-------------|----|-----|
| 0  | 确定要修改登录密码吗? |    | - 1 |
|    |             | 确定 | 取消  |

5、密码修改成功后,将跳转到登录界面,用户重新登录系统。

6、初始登录密码被修改后,该提示
★ 请修改登录密码 消失。

## 4.3 修改交易密码

#### 功能描述:

修改或者设置当前用户进行协商交易的交易密码。账户初始状态时是没有设置交易密码 的,系统在有协商交易权限的用户登录系统时,会提醒其修改交易密码。如果没有设置交易 密码,则不能创建申报、确认申报等。

用户也可以根据自己的需要对交易密码进行修改。

## 操作说明:

1、点开菜单,进入修改交易密码页面,如果没有设置交易密码则会看到如下界面:

| 🗴 请修改交易密码! | (点击前往)   |
|------------|----------|
| * 新交易密码:   | 请输入新交易密码 |
| * 确认交易密码:  | 请确认新交易密码 |
|            | 确认修改 重置  |

2、用户输入交易密码,并进行二次数据以确认密码输入正确,交易密码设置为6位数

字。点击 确认修改 提交交易密码修改。

如果用户之前设置过交易密码,进行修改时除了新的交易密码,还需要输入旧的交易密码。

|    | Ξ | 位置: / 个人中心 | 心 / 修改登录密码                    |  |  |
|----|---|------------|-------------------------------|--|--|
|    |   | *旧登录密码:    | 请输入旧登录密码                      |  |  |
|    |   | *新登录密码:    | 至少8位,需同时包含大写字母、小写字母、数字与特殊字符   |  |  |
|    |   | * 确认登录密码:  | 请再次输入新登录密码                    |  |  |
|    |   |            | 确认修改 重置                       |  |  |
| 4, | 交 | 易密码设置后,    | 중 法修改交易密码 ! (点击前往)<br>该提示 消失。 |  |  |